## **Addendum A: Installation of Demo Software**

The following procedure indicates the best practice for installing the Marksman Duo Vx demo software onto a Windows based PC.

## **Equipment required:**

Laptop or Desktop PC running Marksman Duo Demo Software (available on the FoxJet website)

## Installation of the Marksman Duo Vx software:

1. Navigate to the directory in which you placed the Marksman Duo Demo software. Double-click on the Marksman Duo installation package.

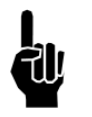

- NOTE: If you downloaded the Marksman Duo software off the FoxJet website, it is likely named MarksmanDuo\_DemoSoftware-4-21.zip or similar. Simply double-click the zip file which will display the setup file MarksmanDuo\_DemoSoftware-4-21.exe or similar. Double Click on this exe to start the installation.
- 2. Click next on the first screen to continue.
- 3. Next, a Card Type specification screen will be display (Figure 3.0). This selection will determine whether the system should operate as a HR or Vx controller. For this installation, we will choose "Interface 1 Integrated Valve". Click Next.

| ard type specification<br>How will you use this software? |                                             |
|-----------------------------------------------------------|---------------------------------------------|
| Please specify the interface card configur<br>Next.       | ation you you would like to use, then click |
| O Interface 1 Impulse Jet                                 |                                             |
| O Interface 1 Impulse Jet/Interface 2 In                  | npulse Jet                                  |
| <li>Interface 1 Integrated Valve</li>                     |                                             |
| O Interface 1 Integrated Valve/Interfac                   | e 2 Integrated Valve                        |
| O Interface 1 Impulse Jet/Interface 2 In                  | tegrated Valve                              |
| O Interface 1 High Resolution                             |                                             |
|                                                           |                                             |
|                                                           |                                             |
|                                                           | < Back Next > Canc                          |

Figure 3.0

- 4. You must select "I agree" before continuing. Click Next.
- 5. Type the User Name and Organization. Click Next.
- 6. Next, specify the location of the software to be installed. For the purpose of installation BOTH the HR and Vx versions of the software, FoxJet STRONGLY suggested that you modify the default location ("C:\Program Files\InkJet") to:

## Marksman Duo Vx

"C:\Program Files\FoxJet\Marksman Duo Vx" (see Figure 6.0)

| 🚯 Setup - InkJet (2007-12-03 14:35:30)                                                                                                    | X |
|----------------------------------------------------------------------------------------------------|---|
| Select Destination Location<br>Where should InkJet be installed?                                                                               | B |
| Setup will install InkJet into the following folder.<br>To continue, click Next. If you would like to select a different folder, click Browse. |   |
| C:\Program Files\FoxJet\Marksman Duo Vx Browse                                                                                                 |   |
|                                                                                                    |   |
|                                                                                                    |   |
| At least 3.7 MB of free disk space is required.                                                                                                |   |
| < <u>Back</u> Next > Cancel                                                                                                    |   |

Figure 6.0

- 7. Click Next.
- 8. For the start menu folder, FoxJet STRONGLY suggests that the folder be modified from the default "inkjet" to "Marksman Duo Vx". Click Next.
- 9. The next screen will allow you to create a desktop shortcut, which is the default and recommended. Click Next.
- 10. Click Install to begin the installation with the selected options.
- 11. Click Finish to complete the installation wizard.
- 12. A new desktop icon will now be available "InkJet Demo". FoxJet STRONGLY suggests that this icon be renamed (by right-clicking and selecting rename) to "Marksman Duo Vx".
- 13. You may now run the Marksman Duo Vx demo software either by double clicking on the icon on the desktop or by selecting the program "InkJet Demo" inside the Marksman Duo Vx program group on the start menu program bar.